Beginner's Introduction to Computing at CARC with SLURM (Biodiversity Informatics-BIOL419/519)

Version 0.1

- 1) Logging in...
- 2) BASH (entering commands)
- 3) SLURM Scheduler (accessing hardware)

I hope to spend about an hour and 15 min.

## Logging into Wheeler

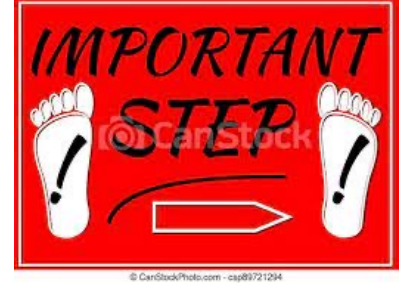

First login to the Linux **workstation** in front of you using the username from the sign in sheet. The initial password is "Welcome2carc".

Use your CARC username and password.

Matthew will help you get logged in if you have trouble.

This is an "important step" so don't let me move on until you have logged in

### Logging into Wheeler

First login to the **workstation** in front of you.

You will always login to CARC cluster remotely.

These clusters don't even have monitors.

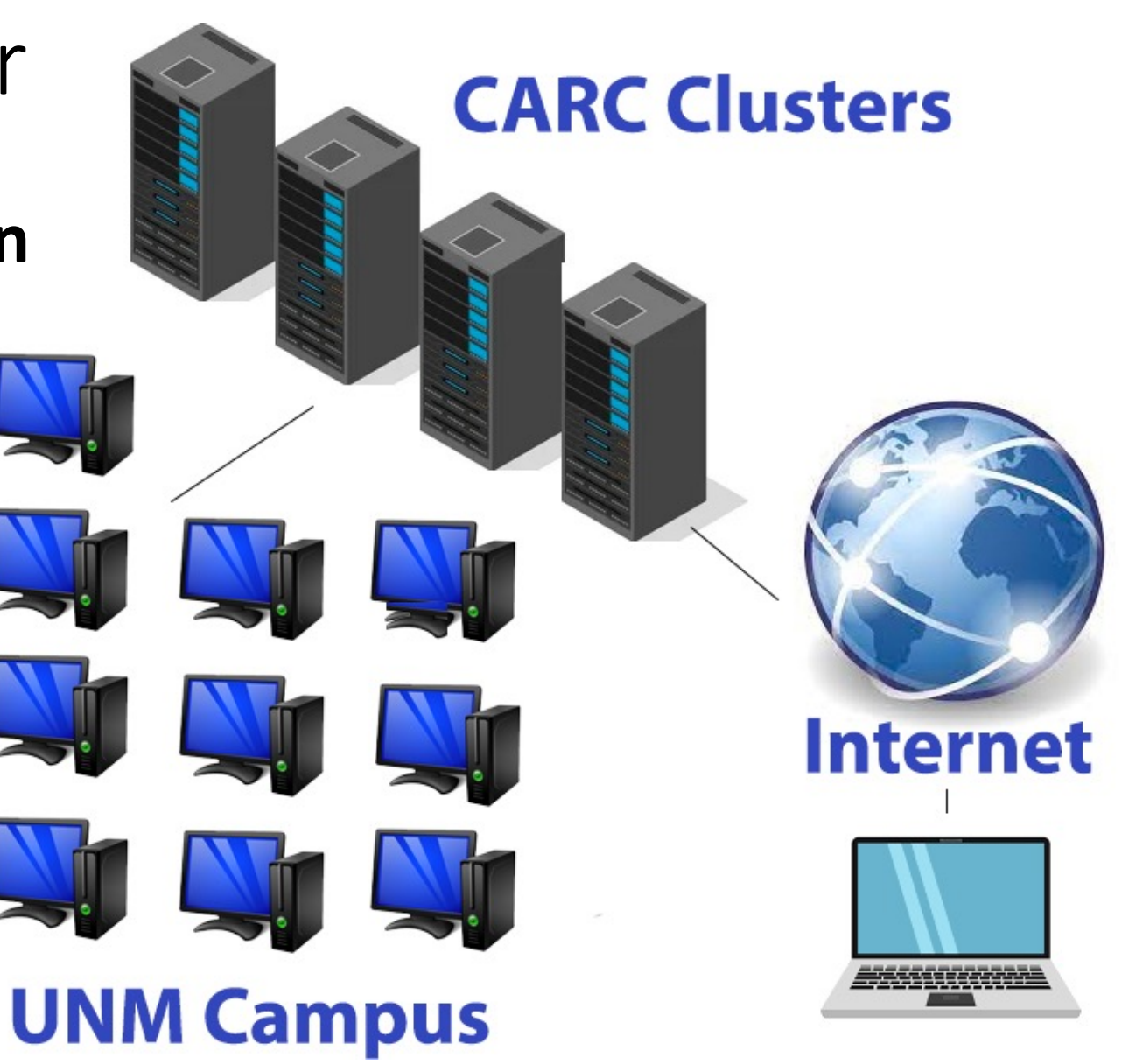

#### Logging into Wheeler

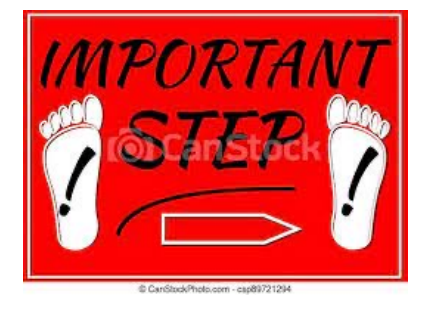

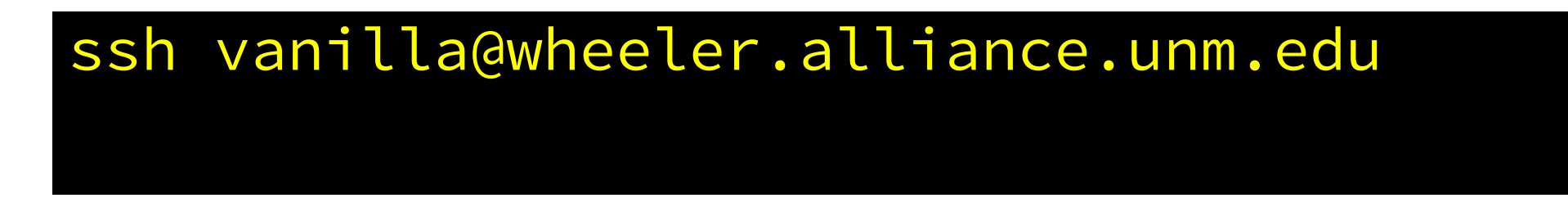

Should prompt you for a password...

Don't let me move on until you are able to login.

#### Logging into Wheeler

Matthew — ssh wheeler — 82×27

ast login: Tue Jun 14 14:47:24 2022 from fricke.co.uk

Welcome to Wheeler

Be sure to review the "Acceptable Use" guidelines posted on the CARC website

For assistance using this system email help@carc.unm.edu.

Tutorial videos can be accessed through the CARC website: Go to http://carc.unm.edu, select the "New Users" menu and then click "Introduction to Computing at CARC".

Warning: By default home directories are world readable. Use the chmod comma to restrict access.

Don't forget to acknowledge CARC in publications, dissertations, theses and presentations that use CARC computational resources:

"We would like to thank the UNM Center for Advanced Research Computing, supported in part by the National Science Foundation, for providing the research computing resources used in this work."

Please send citations to publications@carc.unm.edu.

tarting SSH Key Agent... gent pid 19486 fricke@wheeler:~ \$

#### Set your password

#### [vanilla@wheeler beginner]\$ passwd

Enter "Welcome2carc"

When prompted enter a password you would like to use

Our system will check whether it is too easy to guess.

### Please enter the following command

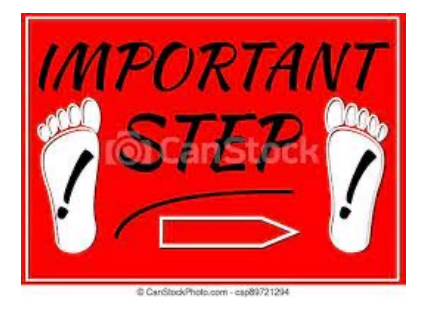

cp -r /projects/shared/workshops/beginner/mystuff ~/

#### We will come help you if you have any trouble.

(Later I will go over what this command does)

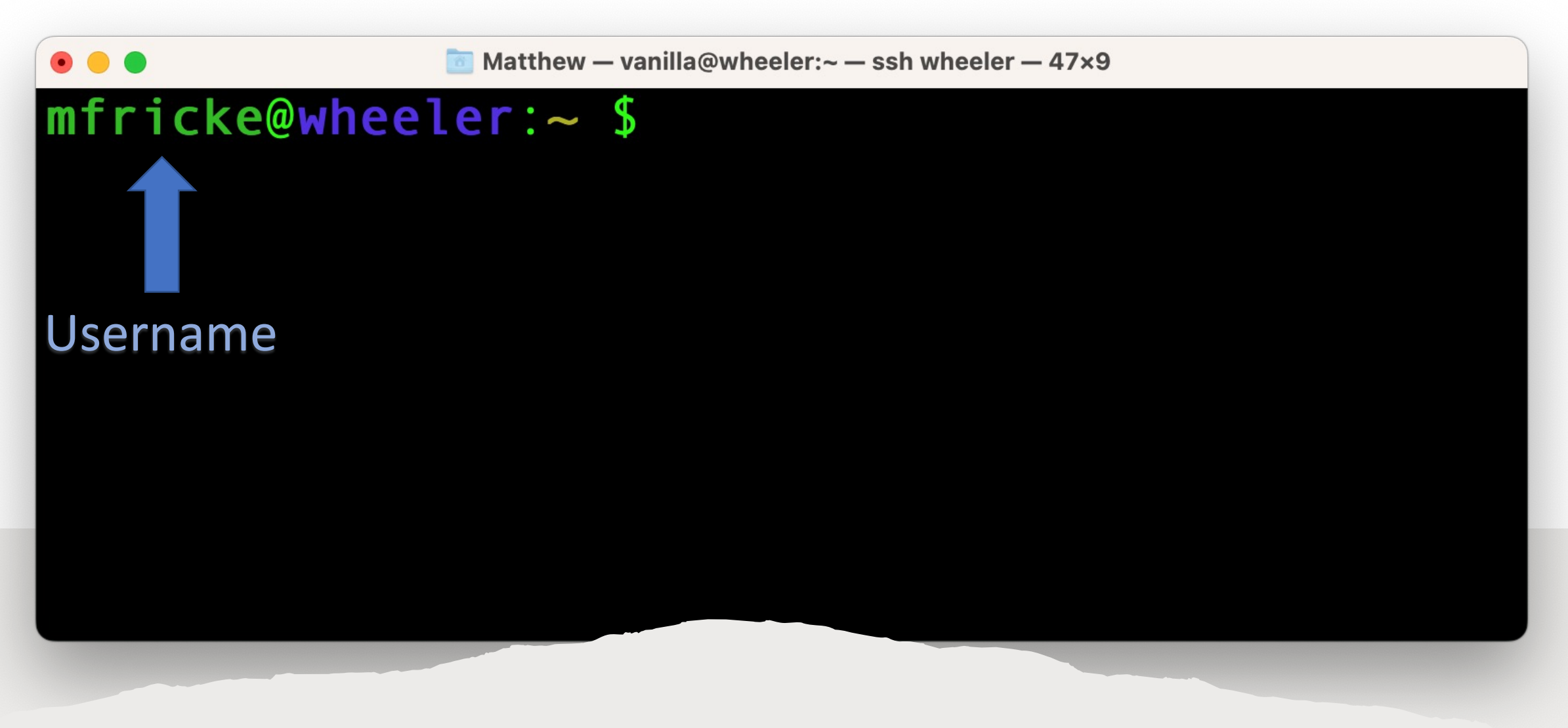

Understanding the BASH prompt...

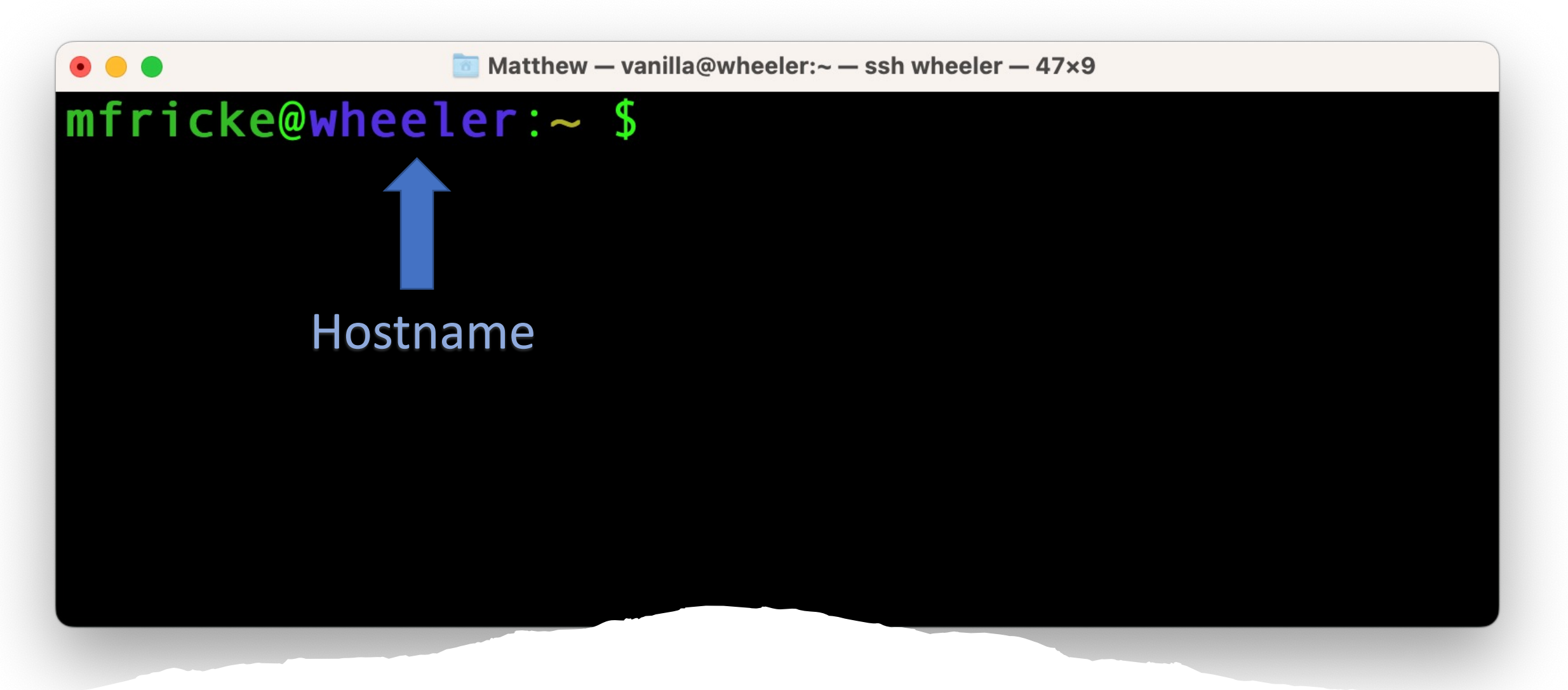

Understanding the BASH prompt...

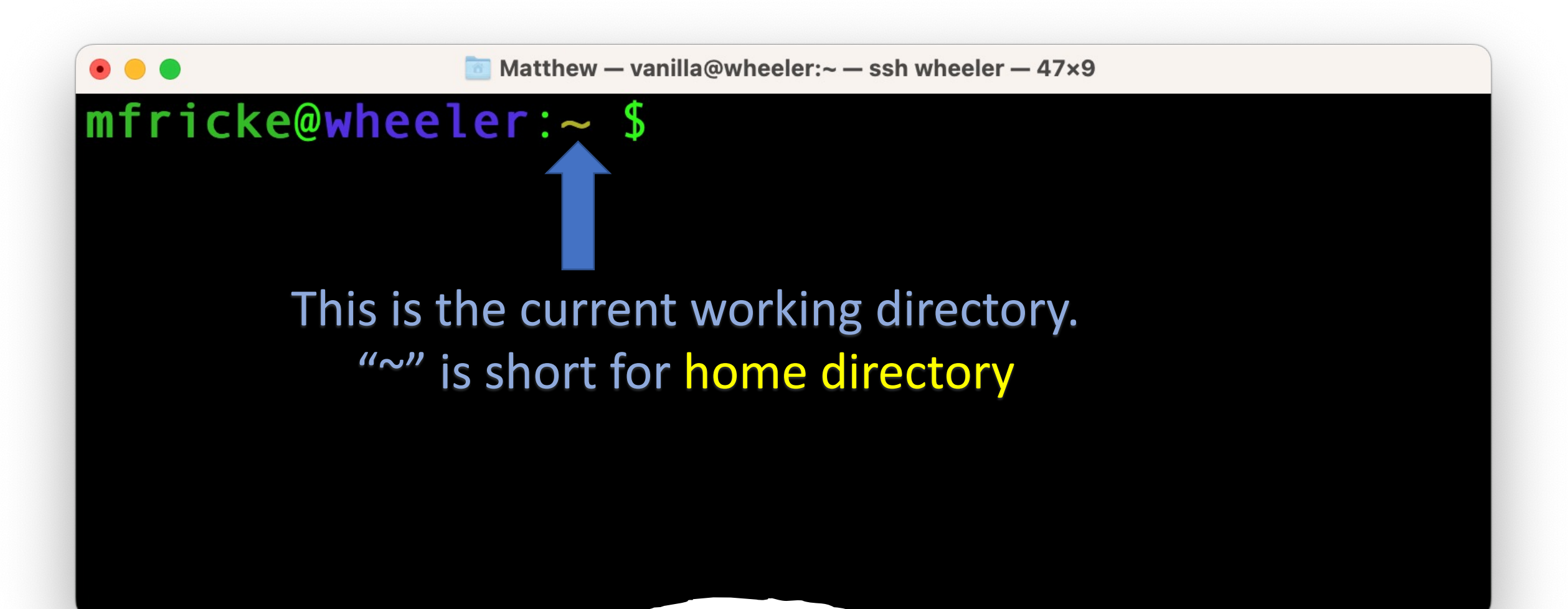

Understanding the BASH prompt...

• • •

# [vanilla@wheeler ~]\$ pwd /users/vanilla [vanilla@wheeler ~]\$

Figuring out where you are in the filesystem...

• • •

# [[vanilla@wheeler ~]\$ ls mystuff wheeler-scratch [vanilla@wheeler ~]\$

Figuring out where you are in the filesystem...

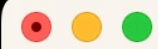

# [vanilla@wheeler ~]\$ ls mystuff/ myfile1 myfile2 [vanilla@wheeler ~]\$

[vanilla@wheeler ~]\$ ls ./mystuff/ myfile1 myfile2 [vanilla@wheeler ~]\$ ls ~/mystuff/ myfile1 myfile2 [vanilla@wheeler ~]\$

[vanilla@wheeler ~]\$ ls -l
total 4
drwxr-xr-x 2 vanilla users 4096 Jun 14 22:05 mystuff
lrwxrwxrwx 1 vanilla users 24 Jun 14 21:20 wheeler-scratch ->
/wheeler/scratch/vanilla
[vanilla@wheeler ~]\$

```
[vanilla@wheeler ~]$ ls -l mystuff/
total 473704
-rw-r--r-- 1 vanilla users 483165473 Jun 14 23:20 myfile1
-rw-r--r-- 1 vanilla users 0 Jun 14 22:05 myfile2
[vanilla@wheeler ~]$
```

#### [vanilla@wheeler ~]\$ ls -lh mystuff/ total 463M

-rw-r--r-- 1 vanilla users 461M Jun 14 23:20 myfile1
-rw-r--r-- 1 vanilla users 0 Jun 14 22:05 myfile2
[vanilla@wheeler ~]\$

[vanilla@wheeler ~]\$ QUOta -S Disk quotas for user vanilla (uid 659): Filesystem quota limit files limit space quota grace grace chama:/home/homes 4295m 488M 100G 200G 315 4295m [vanilla@wheeler ~]\$

[vanilla@wheeler ~]\$ cd mystuff/ [vanilla@wheeler ~/mystuff]\$

#### Use the tab key to autocomplete

Going somewhere new...

- Now you know how to find your way around filesystems using bash
- Let's see how to modify the filesystem.

- In bash to move a file we use the mv command.
- To copy a file it is cp.
- To copy files from CARC to a personal computer use scp or rsync.

[vanilla@wheeler beginner]\$ pwd
/projects/shared/workshops/beginner
[vanilla@wheeler beginner]\$ cd ~
[vanilla@wheeler ~]\$ pwd
/users/vanilla
[vanilla@wheeler ~]\$

First return to your home directory...

[vanilla@wheeler ~]\$ cd mystuff [vanilla@wheeler ~/mystuff]\$ mv myfile1 myfile0 [vanilla@wheeler ~/mystuff]\$ ls myfile0 myfile2 myfile3 [vanilla@wheeler ~/mystuff]

Modifying the filesystem... moving a file. [vanilla@wheeler ~/mystuff]\$ cp myfile0 myfile1
[vanilla@wheeler ~/mystuff]\$

Source Destination

[vanilla@wheeler ~/mystuff]\$ ls
myfile0 myfile1 myfile2 myfile3
[vanilla@wheeler ~/mystuff]\$

Modifying the filesystem... copying a file.

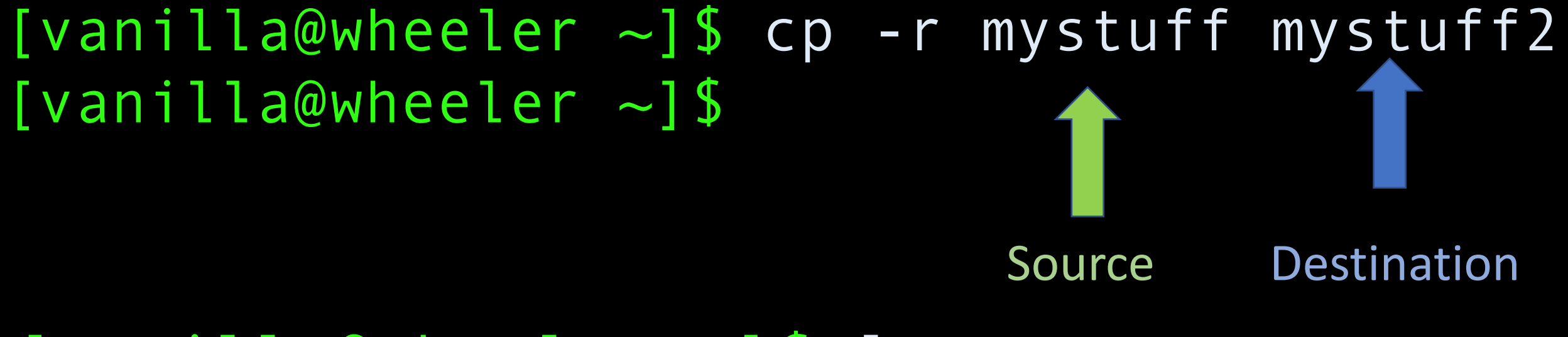

# [vanilla@wheeler ~]\$ ls mystuff mystuff2 wheeler-scratch

Copying a whole directory tree...

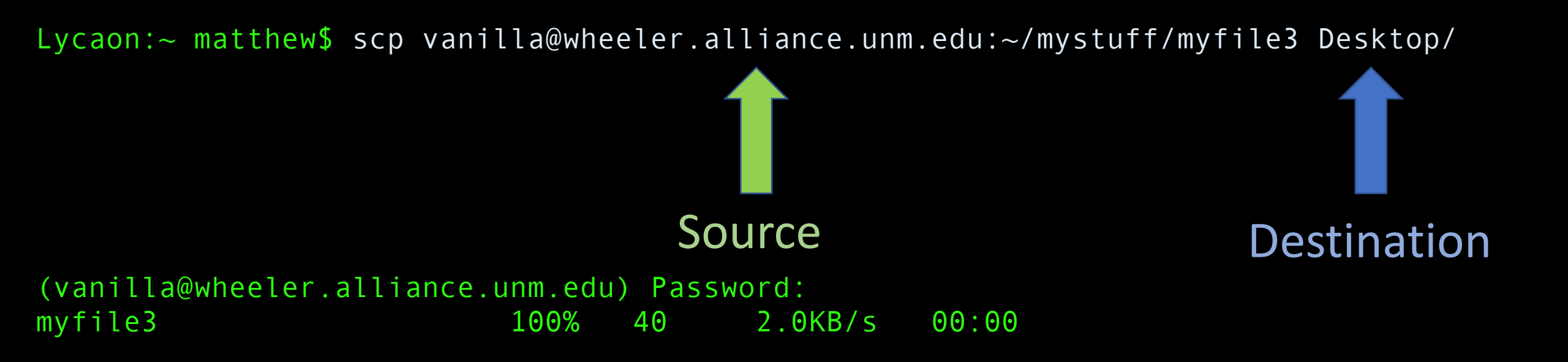

Copying data to a personal computer from CARC...

Lycaon:~ matthew\$ scp -r vanilla@wheeler.alliance.unm.edu:~/mystuff Desktop/

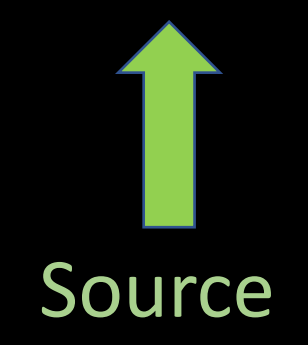

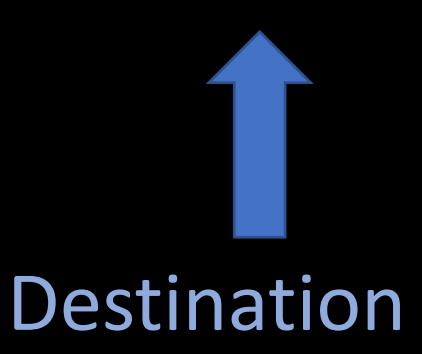

(vanilla@wheeler.alliance.unm.edu) Password: myfile1 6.5MB/s 00:00100% 1024KB 100% 2048KB 382.5KB/s myfile2 00:05myfile3 00:00100% 40 3.2KB/s myfile0 100% 1024KB 8.8MB/s 00:00

Copying data to a personal computer from CARC...

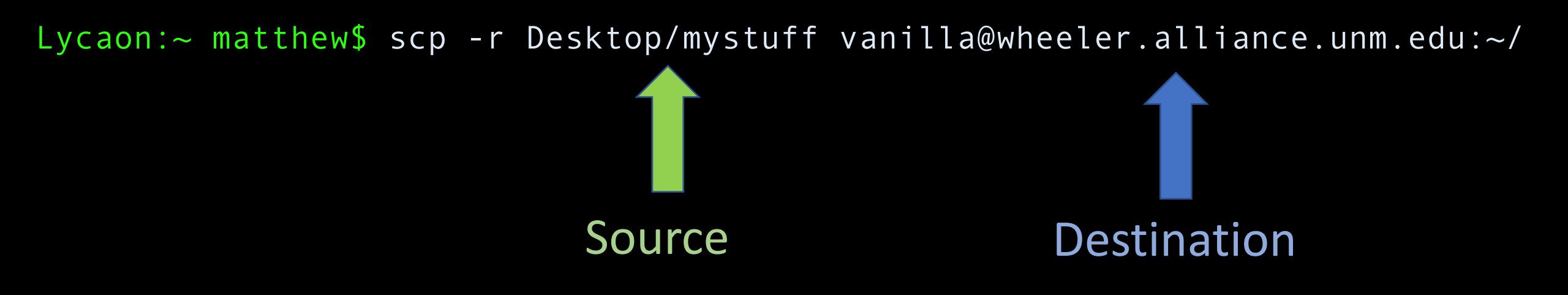

| (vanilla@wheeler.alliance | e.unm.ec | lu) Pass | sword:    |                       |
|---------------------------|----------|----------|-----------|-----------------------|
| myfile1                   | 100%     | 1024KB   | 591.5KB/s | 00:01                 |
| myfile0                   | 100%     | 1024KB   | 2.0MB/s   | <b>00</b> : <b>00</b> |
| myfile2                   | 100%     | 2048KB   | 2.1MB/s   | <b>00</b> : <b>00</b> |
| myfile3                   | 100%     | 40       | 2.1KB/s   | <b>00</b> : <b>00</b> |

To copy from a personal computer to CARC...

#### ssh vanilla@wheeler.alliance.unm.edu

Log back into wheeler...

[vanilla@wheeler ~]\$ mkdir newdir [vanilla@wheeler ~]\$

[vanilla@wheeler ~]\$ ls
mystuff mystuff2 newdir wheelerscratch

Creating a new directory...

#### Software Access

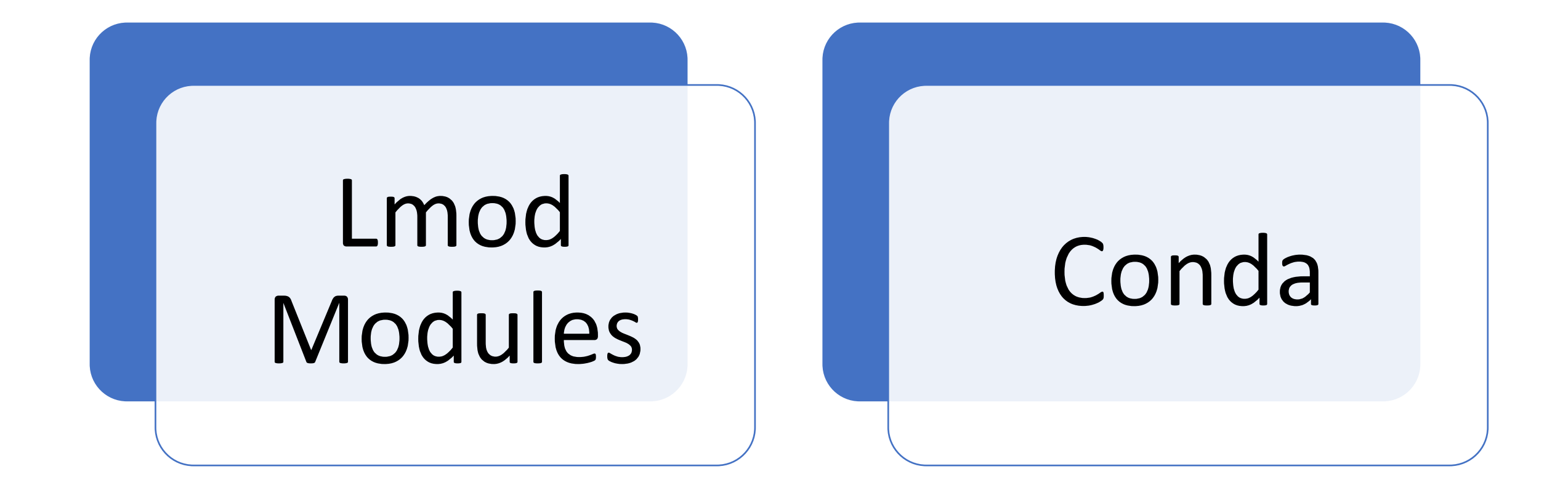

[vanilla@wheeler ~]\$ module load matlab/R2021a Lmod has detected the following error: Matlab may only be run on compute nodes. wheeler is not a compute node. Exiting... While processing the following module(s): Module fullname Module Filename

matlab/R2021a /opt/local/modules/matlab/R2021a.lua

## What is a compute node?

#### Getting access to software...

## HPC Cluster

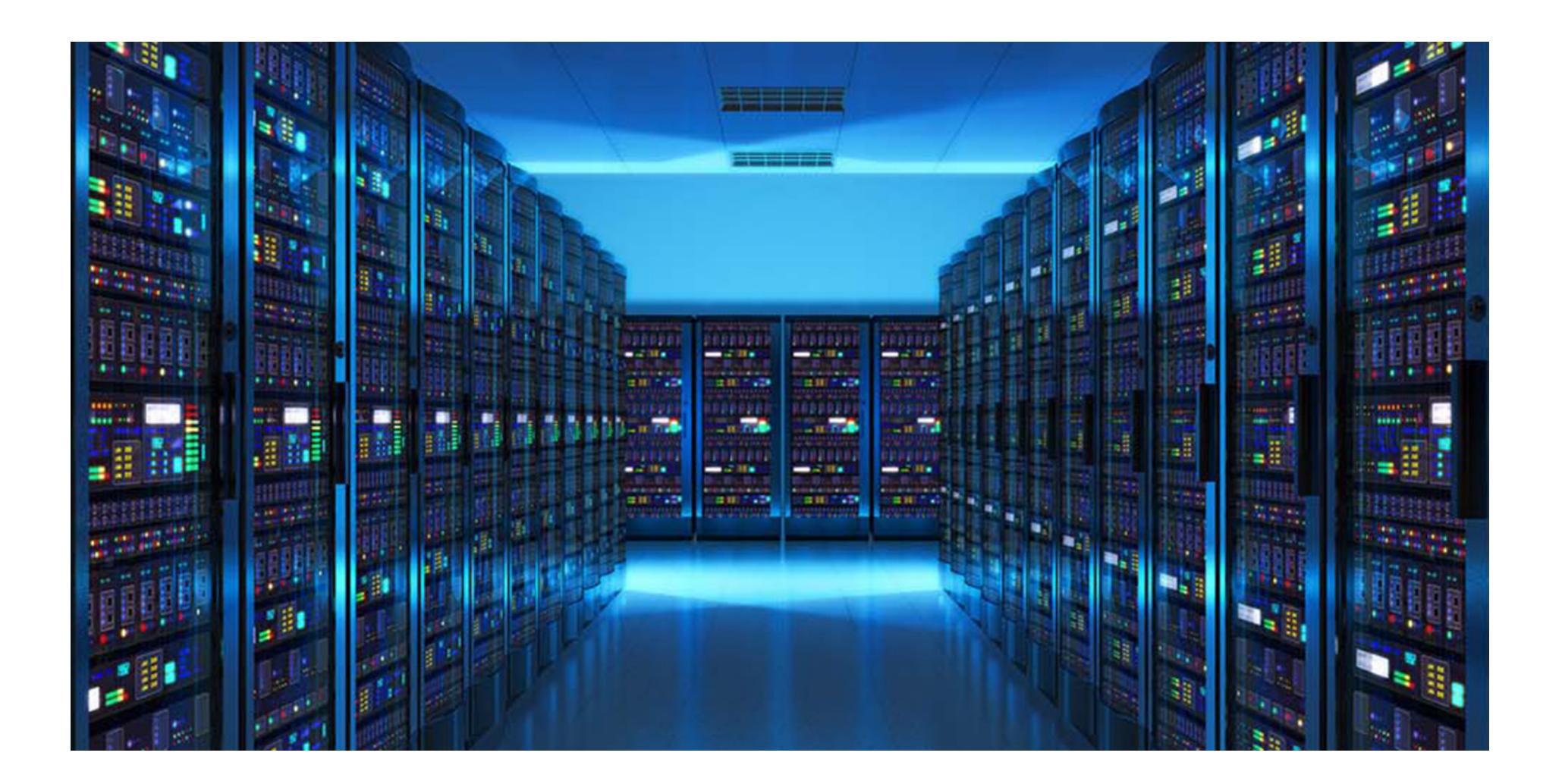

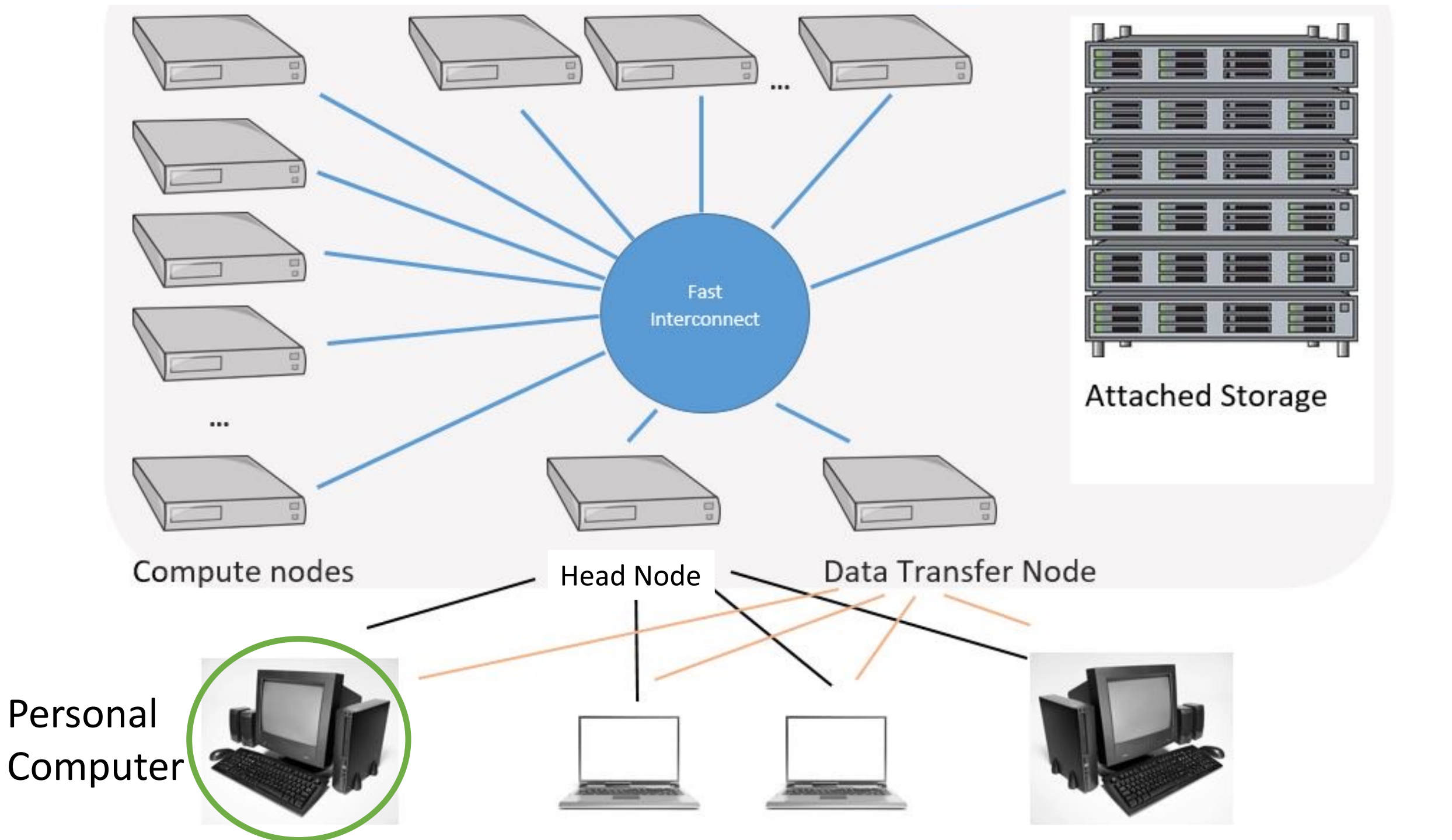

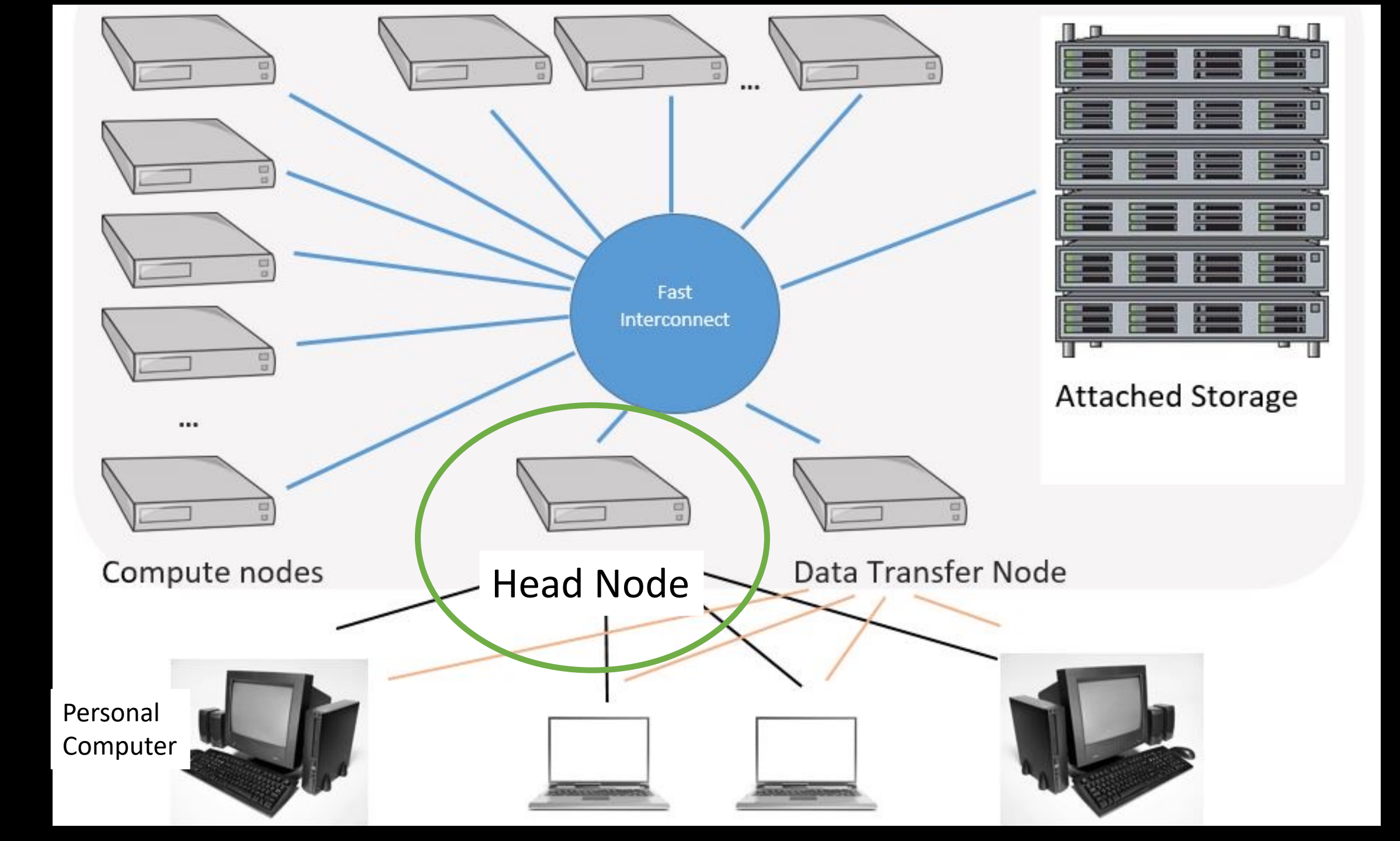

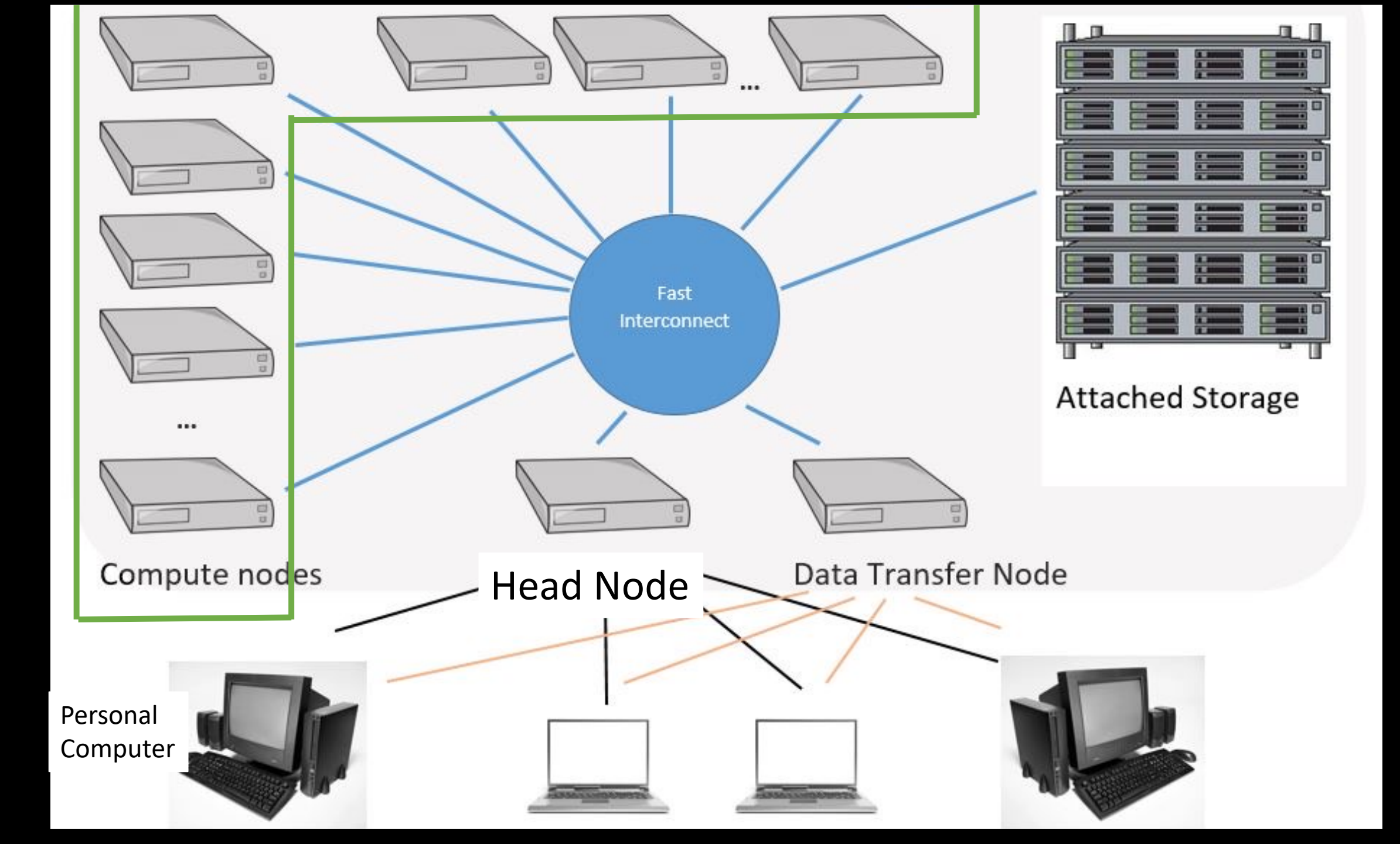

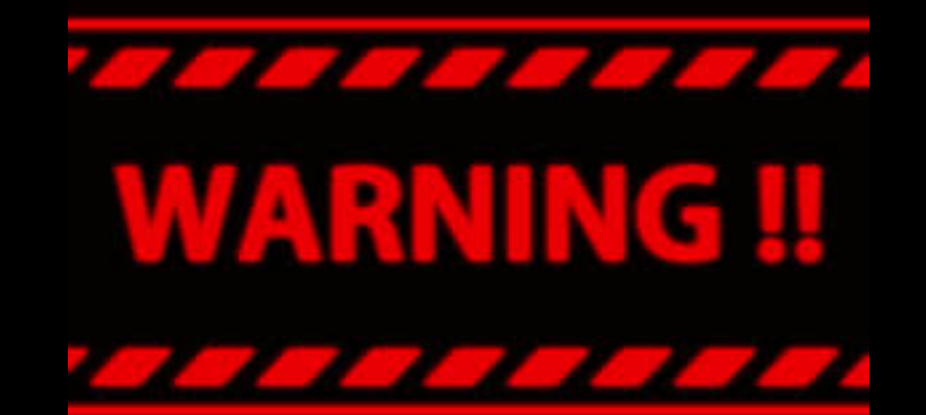

## Never run computations on the head node

## Always use compute nodes

| [vanilla | @wheele | er~]\$ | qgrok            |         |       |      |
|----------|---------|--------|------------------|---------|-------|------|
| queues   | free    | busy   | offline          | jobs    | nodes | CPUs |
|          |         |        |                  |         |       |      |
| normal   | 0       | 299    | 1                | 97      | 300   | 2400 |
| debug    | 4       | 0      | $oldsymbol{eta}$ | $\odot$ | 4     | 32   |
| totals:  | 4       | 299    | 1                | 97      | 304   | 2432 |

#### Compute nodes and partitions...

## Head Node (wheeler)

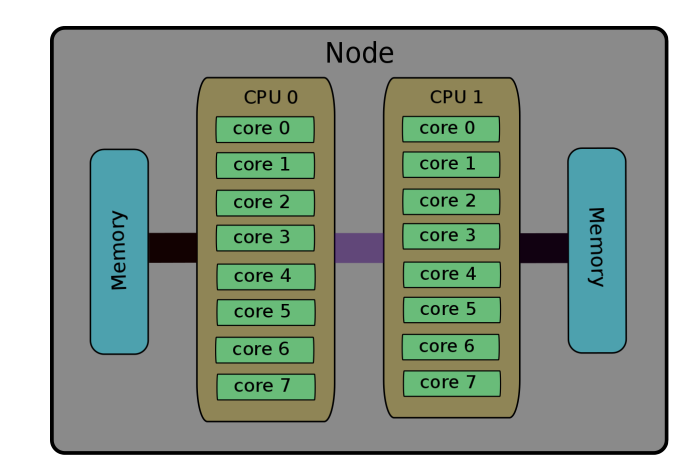

### **Compute Nodes**

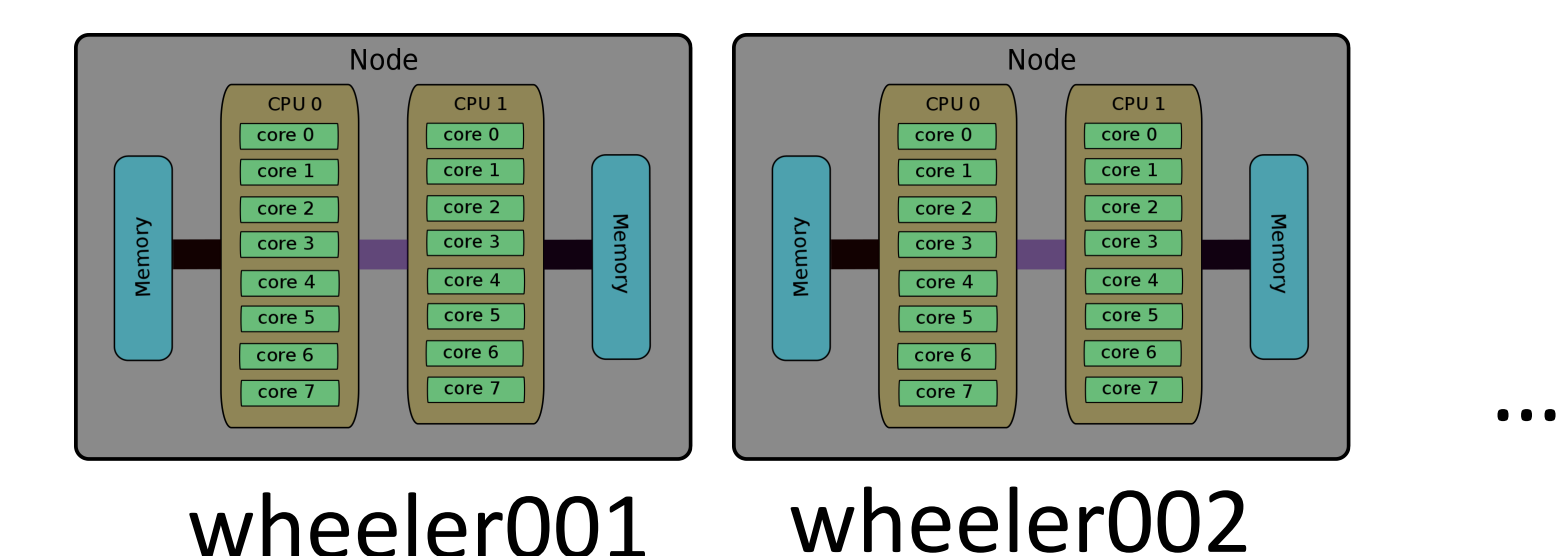

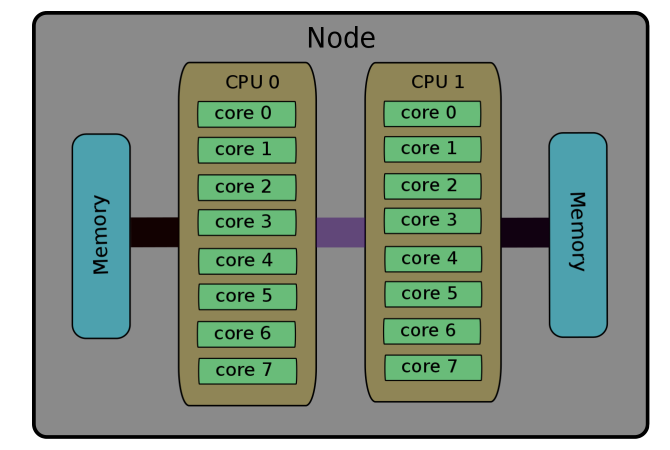

wheeler304

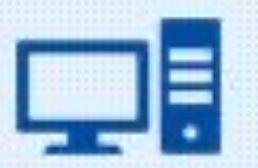

Technology, IT etc.

## SLURM

means

## Simple Linux Utility for Resource Management

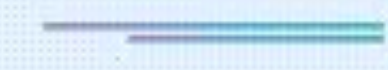

by acronymsandslang.com

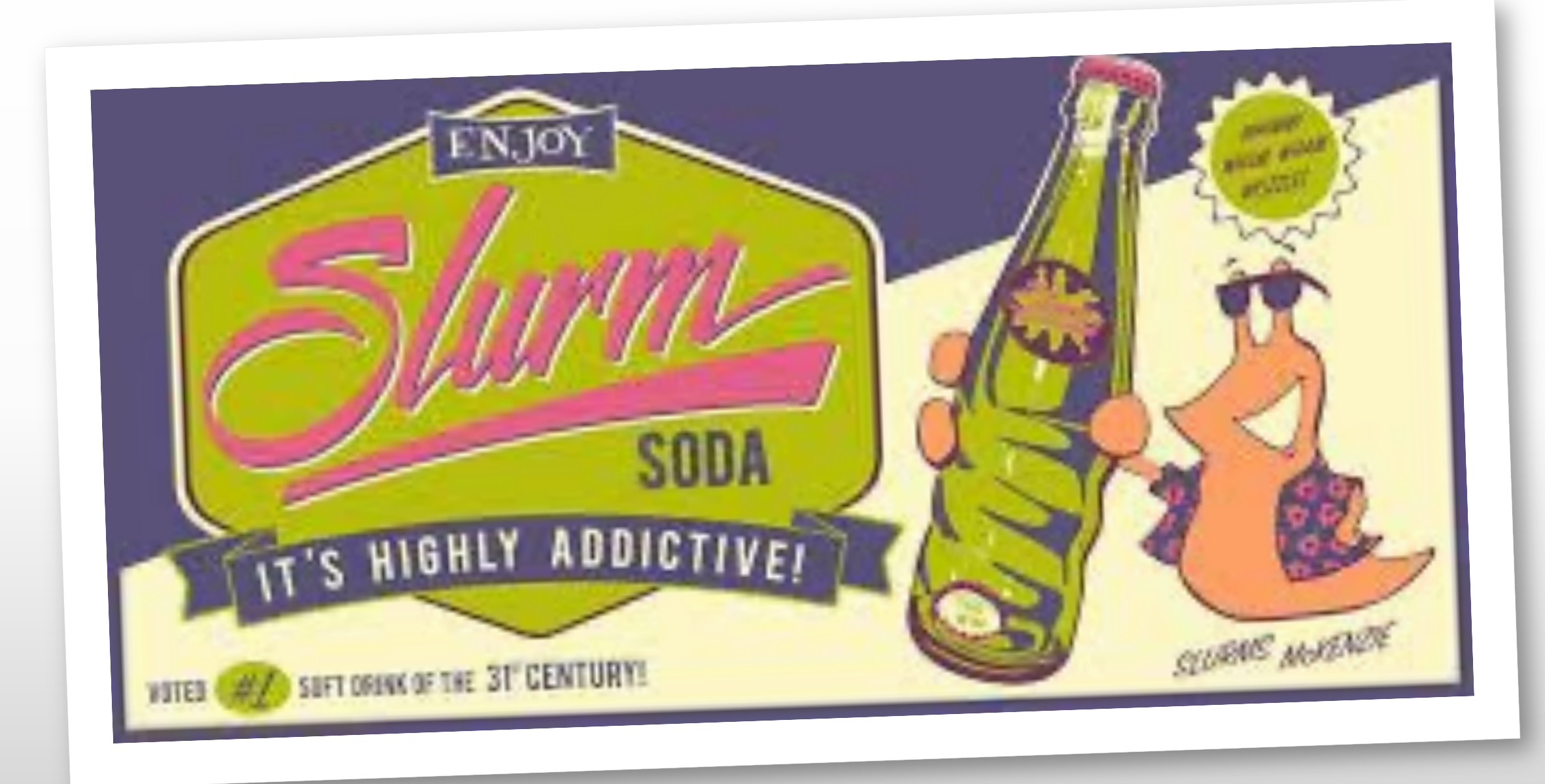

#### [vanilla@wheeler ~]\$ SQUEUE

| JOBID             | PARTITION | NAME     | USER     | ST | TIME                              | NODES | NODELIST(REASON)    |
|-------------------|-----------|----------|----------|----|-----------------------------------|-------|---------------------|
| 159914            | normal    | co-mcpdf | nsharma2 | CG | 2-00:00:26                        | 1     | wheeler257          |
| 159915            | normal    | co-mcpdf | nsharma2 | CG | 2-00:00:26                        | 1     | wheeler257          |
| 159916            | normal    | co-mcpdf | nsharma2 | CG | 2-00:00:26                        | 1     | wheeler257          |
| 159917            | normal    | co-mcpdf | nsharma2 | CG | 2-00:00:26                        | 1     | wheeler257          |
| 159918            | normal    | co-mcpdf | nsharma2 | CG | 2-00:00:26                        | 1     | wheeler257          |
| 159919            | normal    | co-mcpdf | nsharma2 | CG | 2-00:00:26                        | 1     | wheeler257          |
| 159912            | normal    | co-mcpdf | nsharma2 | CG | 2-00:00:28                        | 1     | wheeler257          |
| 159913            | normal    | co-mcpdf | nsharma2 | CG | 2-00:00:28                        | 1     | wheeler257          |
| 66800_[21-100%10] | normal    | Jannat   | jannat   | PD | $\mathbf{O}:\mathbf{O}\mathbf{O}$ | 1     | (JobArrayTaskLimit) |
| 167067            | normal    | WINDENER | rubeldas | PD | $\Theta:\Theta\Theta$             | 36    |                     |
| QOSMaxCpuPerUserL | imit)     |          |          |    |                                   |       |                     |
| 167068            | normal    | WINDENER | rubeldas | PD | $\Theta:\Theta\Theta$             | 24    |                     |

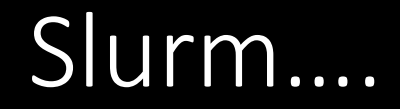

[vanilla@wheeler ~]\$ srun --partition debug --nodes 2 hostname srun: Account not specified in script or ~/.default\_slurm\_account, using latest project wheeler302.alliance.unm.edu You have not been allocated GPUs. To request GPUs, use the -G option in your submission script. wheeler301.alliance.unm.edu [vanilla@wheeler ~]\$ srun --partition debug --nodes 2 hostname

#### The srun command...

[vanilla@wheeler ~]\$ srun --partition debug --ntasks 8 hostname srun: Account not specified in script or ~/.default slurm account, using latest project wheeler302.alliance.unm.edu wheeler302.alliance.unm.edu wheeler302.alliance.unm.edu wheeler302.alliance.unm.edu wheeler302.alliance.unm.edu wheeler302.alliance.unm.edu You have not been allocated GPUs. To request GPUs, use the -G option in your submission script. wheeler302.alliance.unm.edu wheeler302.alliance.unm.edu

#### The srun command...

[vanilla@wheeler ~]\$ cp -r /projects/shared/workshops/beginner/vecadd ~
[vanilla@wheeler ~]\$

Review, what does this command do?

[vanilla@wheeler ~]\$ cd vecadd/
[vanilla@wheeler ~/vecadd]\$ module load openmpi/4.1.2-q2zi

What do these commands do?

[vanilla@wheeler ~/vecadd]\$ srun --partition debug --ntasks 4 vecaddmpi

Now run the program with "srun"...

| [vanilla | @wheele | er~]\$ ( | qgrok          |      |       |      |
|----------|---------|----------|----------------|------|-------|------|
| queues   | free    | busy     | offline        | jobs | nodes | CPUs |
|          |         |          |                |      |       |      |
| normal   | 0       | 299      | 1              | 97   | 300   | 2400 |
| debug    | 4       | Θ        | $oldsymbol{O}$ | 0    | 4     | 32   |
| totals:  | 4       | 299      | 1              | 97   | 304   | 2432 |

# srun is good but HPC centers are busy!

## Workflow

| Head Node |
|-----------|
| User 1    |
| Program A |
| Script A  |
| User 2    |
| Program B |
| Script B  |

#### Compute Node 01

#### Compute Node 02

#### Compute Node 03

Compute Node 04

Compute Node 05

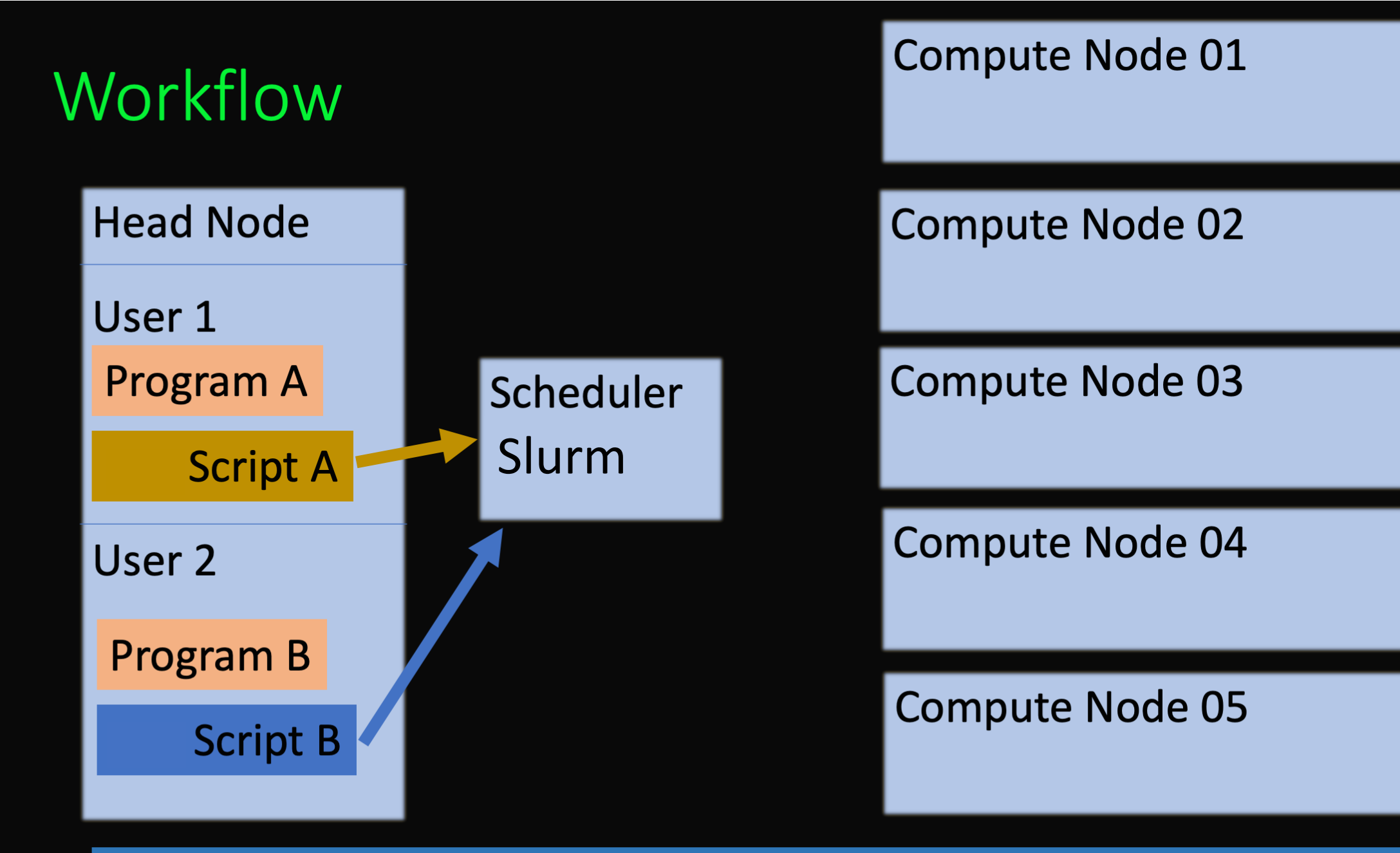

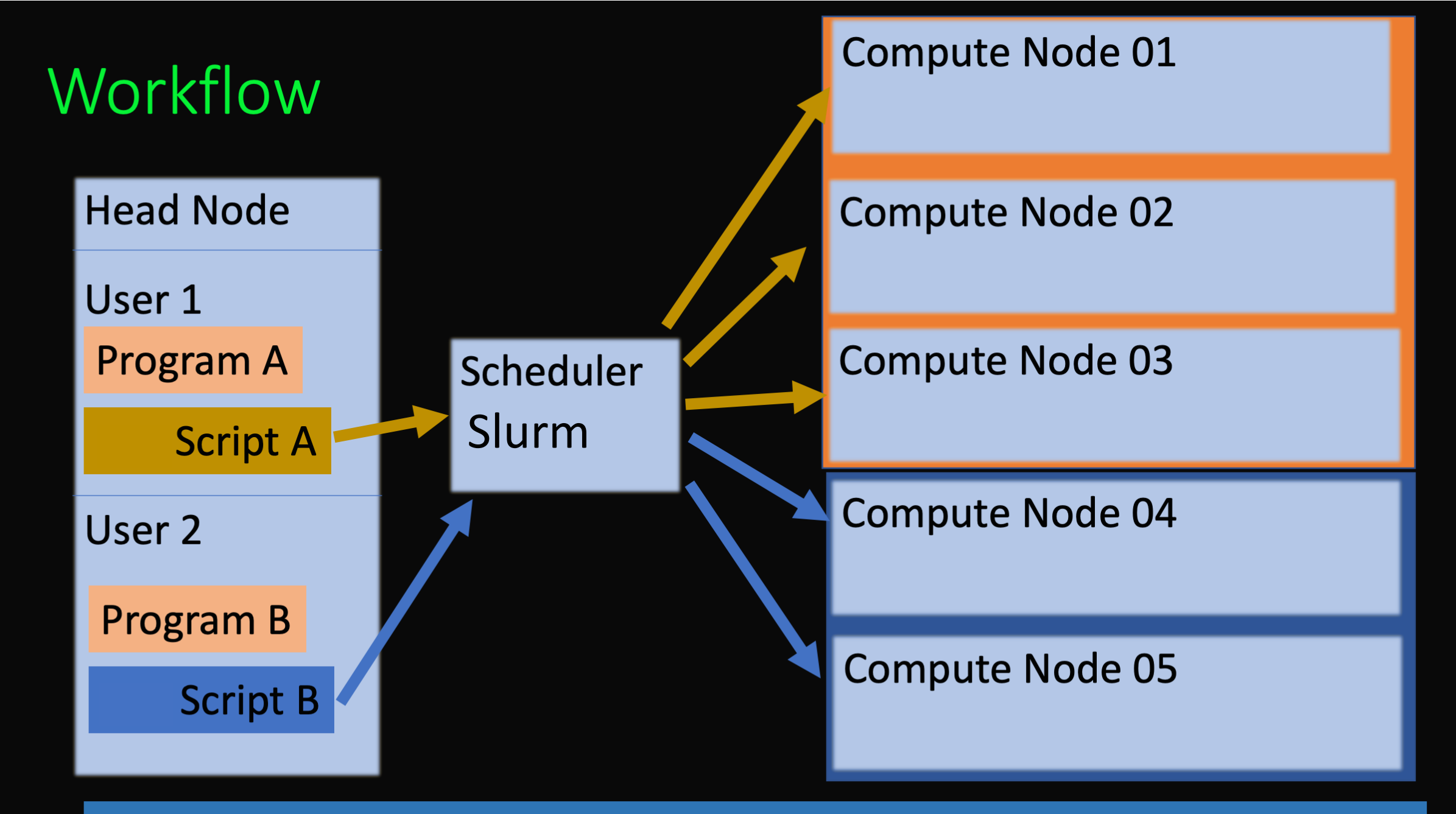

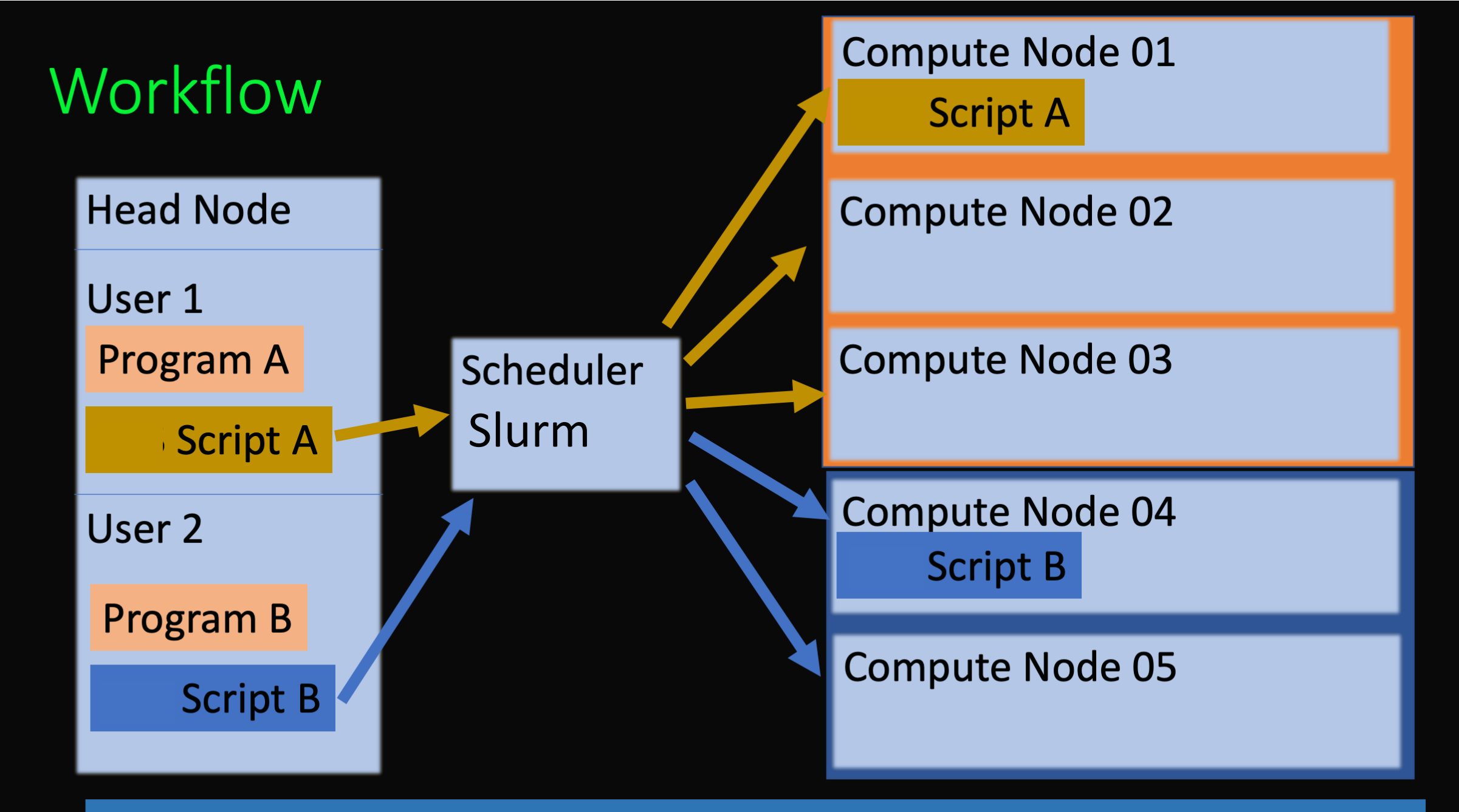

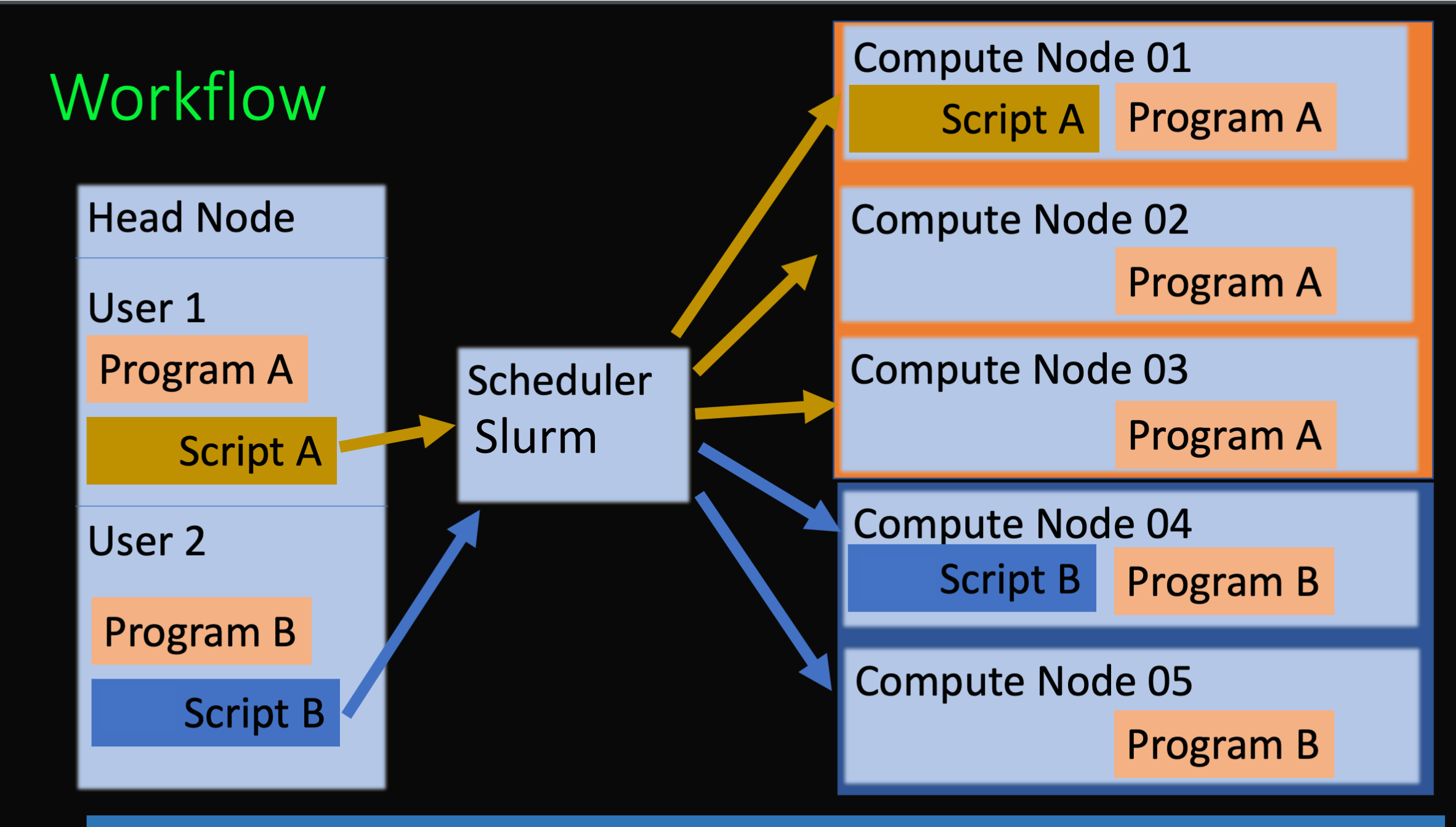

## Scheduler

qgrok

sbatch

## squeue – u USERNAME

## Running Programs on Compute Nodes

- qgrok
- Intro to the Slurm Scheduler
- The srun command
- sbatch
- sinfo
- squeue
- squeue -u username --start
- <u>https://www.cism.ucl.ac.be/Services/Formations/slurm/2016/slurm.pdf</u>
- https://www.nrel.gov/hpc/assets/pdfs/slurm-advanced-topics.pdf

.

```
File Edit Options Buffers Tools Sh-Script Help
 !/bin/bash
#SBATCH --job-name=demo
#SBATCH --ntasks=4
#SBATCH --time=00:10:00
#SBATCH --mem-per-cpu=4G
#SBATCH --mail-user=yourusername@unm.edu
#SBATCH --mail-type=All
 Enter the commands you want to run below here:
#
sleep 60
echo Hello from node $HOSTNAME
```

```
[vanilla@wheeler ~/vecadd]$ cat vecaddmpi.sh
#!/bin/bash
```

- #SBATCH --job-name=vecaddmpi
- **#SBATCH** --ntasks=4
- #SBATCH --time=00:10:00
- #SBATCH --mem-per-cpu=4G
- #SBATCH --mail-user=yourusername@unm.edu
- #SBATCH --mail-type=All
- #SBATCH --output=vecaddmpi.out

```
module load openmpi/4.1.2-q2zi
srun --mpi=pmi2 ./vecaddmpi
Slurm Script
```

vanilla@wheeler:~/vecadd \$ sbatch vecaddmpi.sh
sbatch: Using account 2016199 from ~/.default\_slurm\_account
Submitted batch job 167571

vanilla@wheeler:~/vecadd \$ squeue --me
 JOBID PARTITION NAME USER ST TIME NODES
NODELIST(REASON)
 167571 normal vecaddmp vanilla R 0:07 1 wheeler145

vanilla@wheeler:~/vecadd \$ tail -f vecaddmpi.out You have not been allocated GPUs. To request GPUs, use the -G option in your submission script. Assigning compute node to rank 1. ComputeNode: Starting with rank 1. ComputeNode (1): Waiting for vectors from dataserver with rank 3... Assigning compute node to rank 2. ComputeNode: Starting with rank 2. ComputeNode: Starting with rank 2. ComputeNode (2): Waiting for vectors from dataserver with rank 3... Will try to allocate a vector of size 1 GB.

vanilla@wheeler:~/vecadd \$ tail -f vecaddmpi.out You have not been allocated GPUs. To request GPUs, use the -G option in your submission script. Assigning compute node to rank 1. ComputeNode: Starting with rank 1. ComputeNode (1): Waiting for vectors from dataserver with rank 3... Assigning compute node to rank 2. ComputeNode: Starting with rank 2. ComputeNode: Starting with rank 2. ComputeNode (2): Waiting for vectors from dataserver with rank 3... Will try to allocate a vector of size 1 GB.

#### Useful Slurm Commands

squeue --me --long squeue --me --start scancel jobid sacct shows information about jobs you submitted shows when slurm expects your job to start cancels a job shows your job history

vanilla@wheeler:~/vecadd \$ seff 167573 Job ID: 167573 Cluster: wheeler User/Group: mfricke/users State: COMPLETED (exit code 0) Nodes: 1 Cores per node: 4 CPU Utilized: 00:01:03 CPU Efficiency: 78.75% of 00:01:20 core-walltime Job Wall-clock time: 00:00:20 Memory Utilized: 39.55 MB (estimated maximum) Memory Efficiency: 0.24% of 16.00 GB (4.00 GB/core)

### CARC Resources

- Tutorial Videos
- Written Tutorials

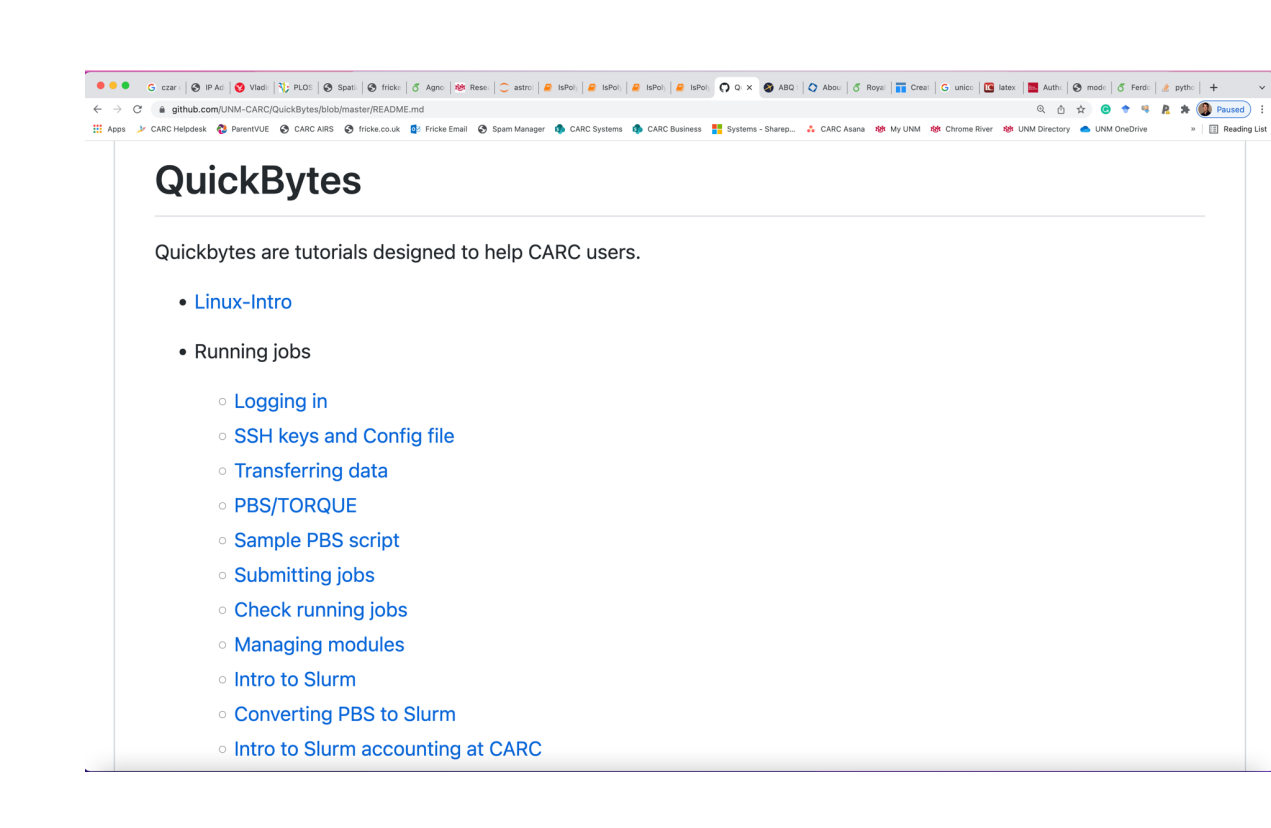

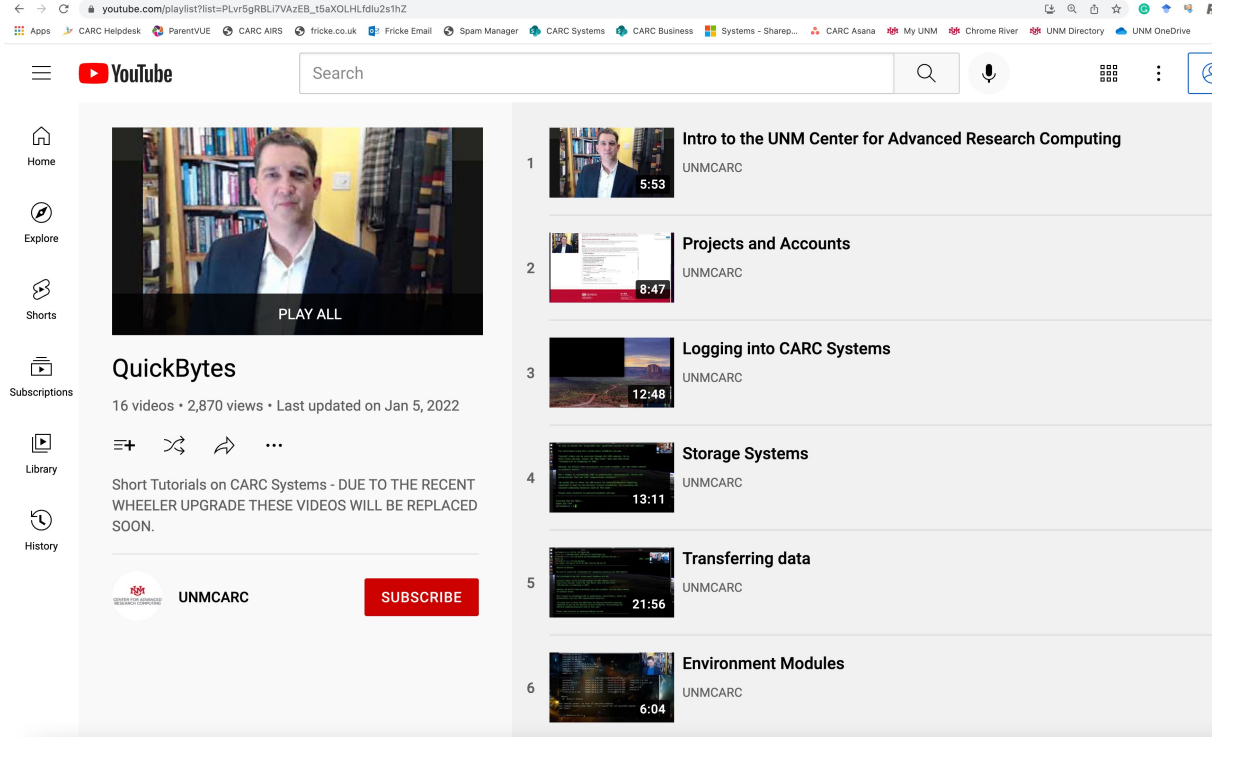

## Getting Help

## help@carc.unm.edu

## Office hours